## アーティスティックデジタイザー使い方確認方法

『ヘルプ』>『ヘルプトピックス』または『印刷可能なヘルプ』にてユーザーガイドをご確認ください。

ビデオガイドも併せてご確認ください(ビデオガイドは英語版のみですが YouTube の設定を日本語字幕にすることが可能です。)

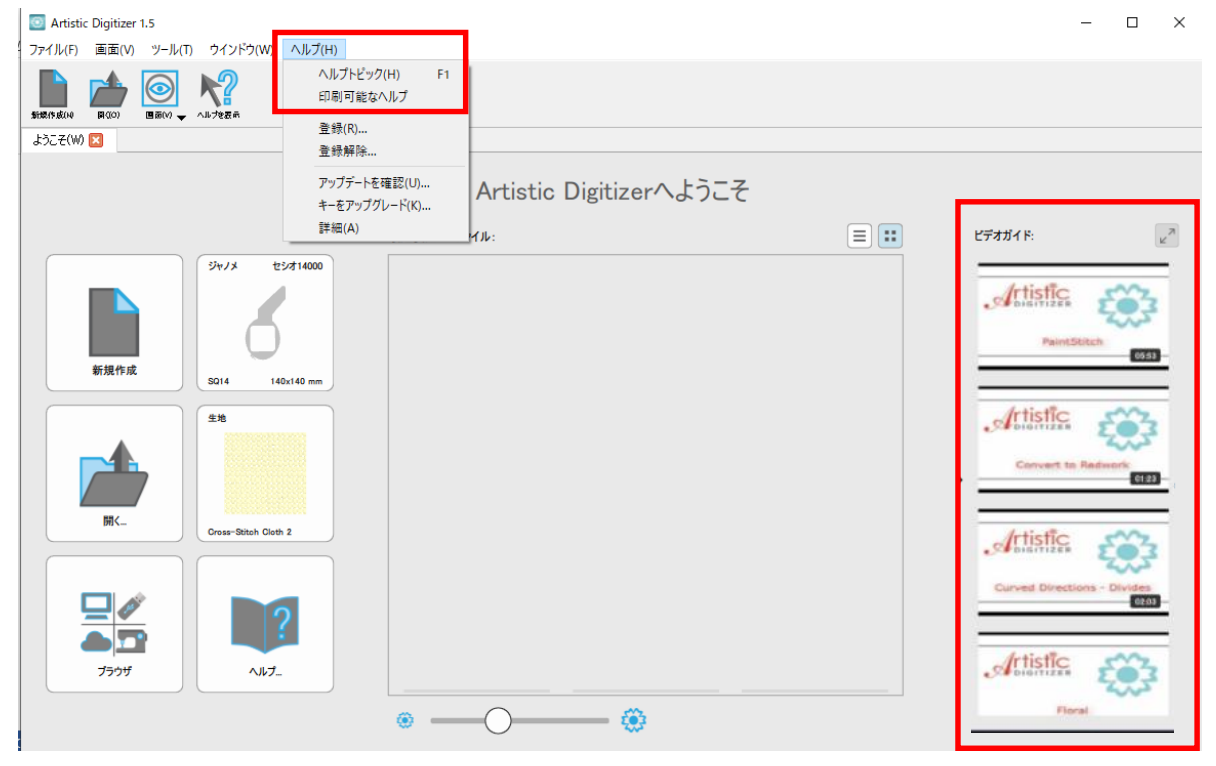

# 使用ミシン・刺しゅう枠設定方法

刺しゅう枠のアイコンをクリックします

| O Artistic Digitizer 1. <u>5.</u> ファイル(F) 画面(V) ツール(T) ウインドウ(W) ヘルプ(H)                                                                                                    |                                       |        | – 🗆 X                       |
|----------------------------------------------------------------------------------------------------|---------------------------------------|--------|-----------------------------|
| 新聞(r)系(r)     「(r)     「(r) |                                       |        |                             |
| ようこそ(W) 🗵                                                                                                    |                                       |        |                             |
|                                                                                                    | Artistic Digitize                     | rへようこそ |                             |
|                                                                                                    | 最近使用したファイル:                           | =      | ビデオガイド:                     |
| 新規作成         ジャノメ セシオ14000           新規作成         S014           140x140 mm           単位                                                                                                    |                                       |        | PaintState                  |
| 00xxx=38tch Gleth 2<br>Cross=38tch Gleth 2<br>Cross=38tch Gleth 2<br>Cross=38tch Gleth 2                                                                                                    | · · · · · · · · · · · · · · · · · · · | )      | Curved Directions - Divides |

#### メーカー:ジャノメ 機種:MB-7

刺しゅう枠:M3 50×50mm に設定 Artistic Digitizer 1.5  $\times$ ファイル(F) 画面(V) ツール(T) ウインドウ(W) ヘルプ(H) ようこそ(W) 🔀 X メーカー: ジャノメ ٥ 機種: MB-7 ٥ 刺しゅう枠: M3 50x50 mm M2 126x110... M1 240×200 100x9 T3 84x84 mm O

『新規作成』をクリックして刺しゅう作成画面に移動します。

ここで表示される刺しゅう枠(M3)に収まる範囲で刺しゅうデータを作成してください。

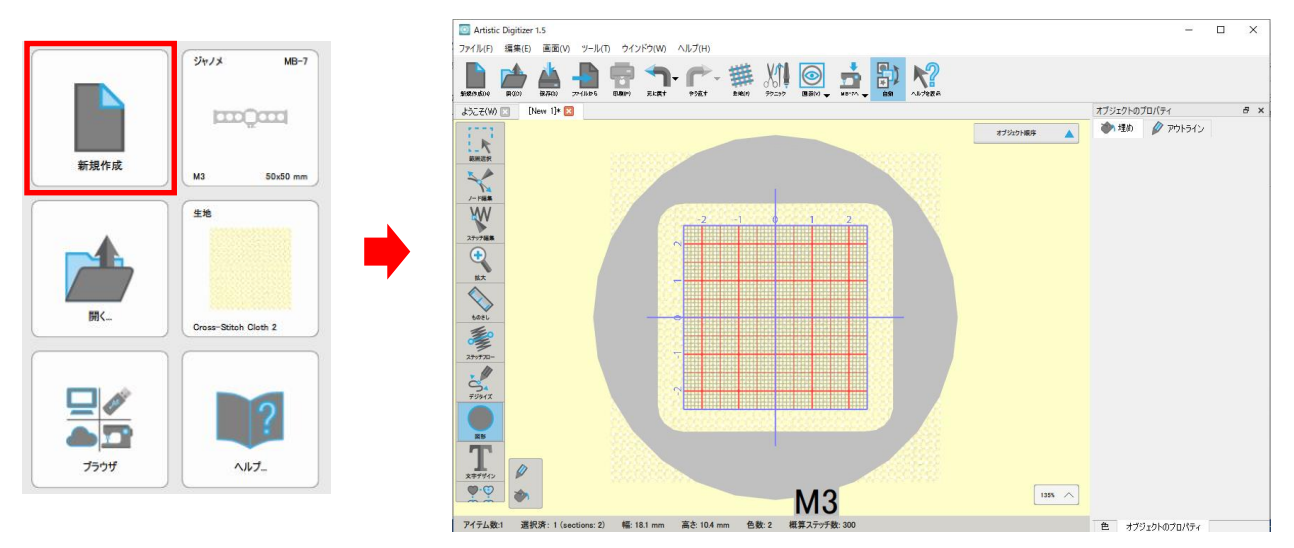

※刺しゅう枠内の線からはみ出たデータがある場合は画面が赤く表示されます。そのときはデータの位置または サイズを調整して線内に収まるようにしてください。

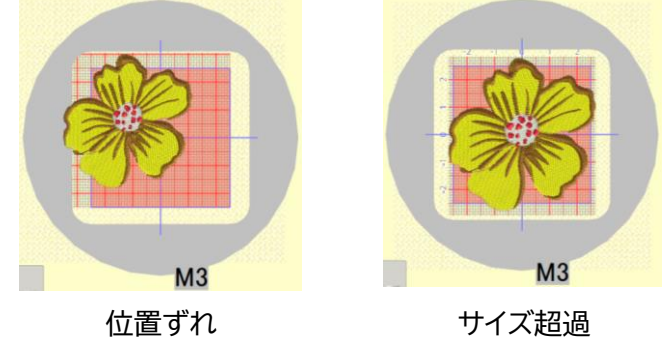

### 針数確認方法

針数(概算ステッチ数)は 5000 針におさまるようにしてください。

| 図 Artistic Digitizer 1.5<br>ファイル(F) 標準(F) 画面(0) ツール(F) ウイソビウ(W) A.IL.ブ(H)                                                                                                    |              | – 🗆 X         |
|----------------------------------------------------------------------------------------------------|--------------|---------------|
|                                                                                                    |              |               |
| \$527(₩) 🙁 [New 1]* 🔀                                                                                                    | オブジェクトのプロパティ | a ×           |
| ATHONS AS<br>ATHONS AS<br>ATHONS AS | ●h 埋め 🖉 7°   | 715772        |
| 7)4<br>Ŧӯ94ズ                                                                                                    |              |               |
| アイテム数:15 幅: 29.3 mm 高さ: 43.5 mm                                                                                                    | 色数:4         | 概算ステッチ数: 3600 |
|                                                                                                    |              |               |
| アイテム数:15 幅: 29.3 mm 高さ: 43.5 mm 色数: 4 概算ステッチ数: 3600                                                                                                    | 色 オブジェクトのプレ  | םאדר          |

#### 色の変更方法

色を変えたい刺しゅうを選択して画面下の 🖋 <輪郭線>または 🛸 <埋め縫い>をクリックします。 使用色は赤 白 青 黒 黄 緑 茶の 7 色以内に収まるようにしてください。(それ以外の色が指定されている場合 はこちらで別色に変えて刺しゅうさせていただきます。)

データの保存方法

刺しゅうデータが完成したら

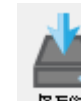

【##63) <保存>アイコンをクリックします。

『名前をつけて保存』の画面が表示されるので、ファイル名をご自分のお名前(半角英数字入力)に変更し、 ファイルの種類を『JEF Generic(\*.JEF)』に変更して『保存』をクリックして保存してください。

| 2 名前を付け(保存                                                                                                    | ×                   |            |              |
|----------------------------------------------------------------------------------------------------|---------------------|------------|--------------|
| ← → ✓ ↑ □ > PC > デスクトップ > ✓ ♂                                                                                                    | 、 デスクトップの検索         |            |              |
| 整理 ▼ 新しいフォルダー                                                                                                    | <b>•</b> • <b>?</b> |            |              |
| <ul> <li>□ ドキュメント </li> <li>         ●          ●          ●          ●          ●          ●          ●          ●          ●          ●          ●          ●          ●          ●          ●          ●          ●          ●          ●          ●          ●          ●          ●          ●          ●          ●          ●          ●          ●          ●          ●          ●          ●          ●          ●          ●          ●          ●          ●          ●          ●          ●          ●          ●          ●          ●          ●          ●          ●          ●          ●          ●          ●          ●          ●          ●          ●          ●          ●          ●          ●          ●          ●          ●          ●          ●          ●          ●          ●          ●          ●          ●          ●          ●          ●          ●          ●          ●          ●          ●          ●          ●          ●          ●          ●          ●          ●          ●          ●          ●          ●          ●          ●          ●          ●          ●          ●          ●          ●          ●          ●          ●          ●          ●          ●          ●          ●          ●          ●          ●          ●</li></ul> |                     |            |              |
| PC     3D オブジェクト     ダウンロード     デスクトップ     ✓                                                                                                    | ~                   |            |              |
| ファイル名(N): <mark>[[New 1].Draw</mark><br>ファイルの憧瑣(T): <sup> </sup> デザインファイル (*.Draw)                                                                                                    | <u>۷</u>            |            |              |
| ▲ フォルダーの非表示                                                                                                    | 保存(S) キャンセル         |            |              |
| ファイル名(N): janome tarou                                                                                                    |                     | <u></u> この | )方法で保存した刺しゅう |
| ファイルの種類(T): JEF Generic (*.JEF)                                                                                                    |                     | デー         | -タをメールに添付して  |
| ▲ フォルダーの非表示                                                                                                    | 保存(S)               | キャンセル 送つ   | ってください。      |